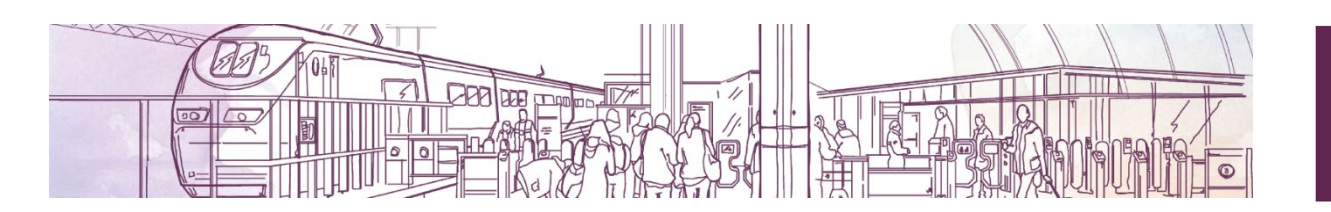

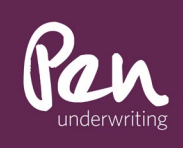

# PEN CENTRAL 'HOW TO' GUIDE PLATFORM 1

## Table of Contents

| Portal Access                 | 2 |
|-------------------------------|---|
| Searching for Quotes/Policies | 3 |
| Creating a Quote              | 4 |
| Quote Screen                  | 5 |
| The Client Screen (Quotes)    | 6 |
| The Client Screen (Policies)  | 7 |
| Mid-Term Adjustments (MTA's)  | 8 |
| Change of Expiry              | 8 |
| Client Data Change            | 8 |
| Reundewrite                   | 9 |
| Referrals                     | 9 |
| Renewals                      | 9 |
| Password Change               | 9 |
|                               |   |

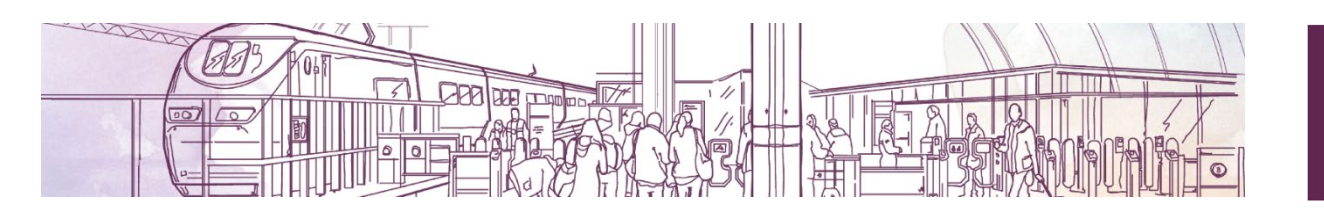

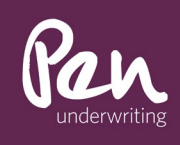

#### **Portal Access**

The Pen portal can be accessed using the URL below:

https://central.penunderwriting.co.uk/iau\_live/eis/penuw.html#login

The initial screen requires you to accept cookies by clicking the button in the bottom right of the screen.

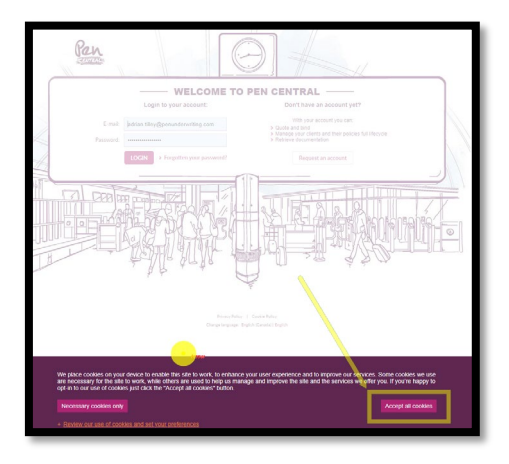

You will be greeted by the welcome screen which has four key elements, username, password, a log in button and a request an account button.

Enter your username and password and click on the 'login' button. New users can request login details by emailing central@penunderwriting.com. You will receive an email with your username and temporary password. Change your password upon first login.

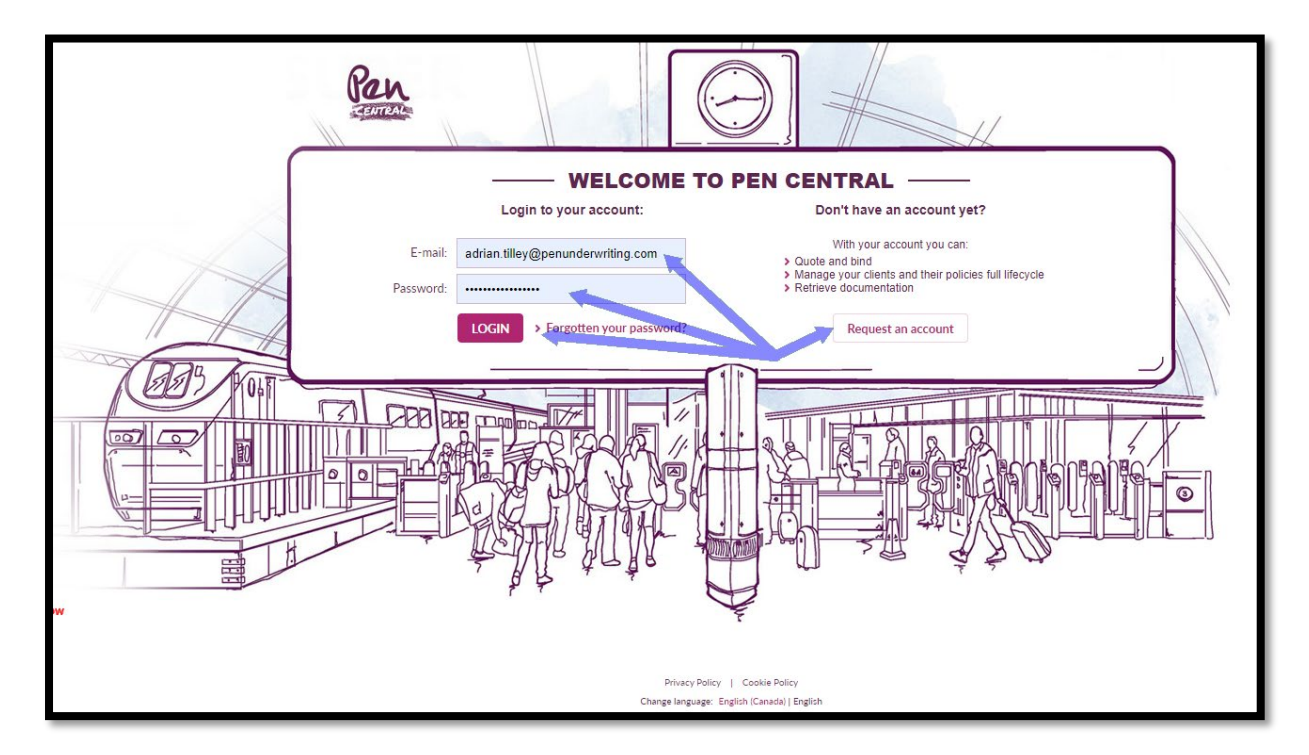

Once you have logged in you will land on the Dashboard screen which lists quotes/policies that you have created and/or recently worked on.

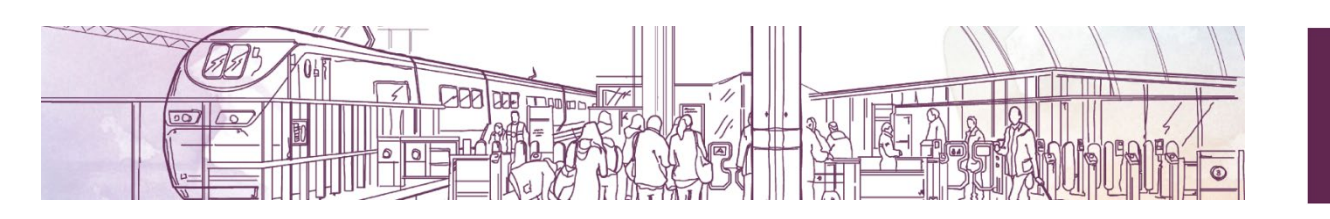

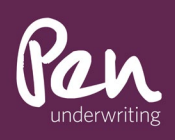

| Pen                  |                            |                 |            |         |               | Adrian Tilley | Logout  | Account Settings 👻 EN (CA)              |
|----------------------|----------------------------|-----------------|------------|---------|---------------|---------------|---------|-----------------------------------------|
| Dashboard            | Prepare a Quote 🗸          | Quotes 🗸        | Policies 🗸 | Clients | Back Office 🗸 |               |         | Search by numt <b>Q</b>                 |
| Dashbo               | bard                       |                 |            |         |               |               |         |                                         |
| User:                | signed in: adrian.tilley@p | penunderwriting | g.com      |         |               |               |         |                                         |
| Client<br>MLP Policy | Ltd                        |                 |            |         | Displayed la  | ast time      | Product | Date of visit<br>09/03/2023, 12:27:53 G |

Note: Available options may differ. The general layout is as per the below screenshot.

| Pen       | _                   |                   |           |            |            | 200011 |               | -14 (Cr 4   |
|-----------|---------------------|-------------------|-----------|------------|------------|--------|---------------|-------------|
| Dashboard | Calculate premium 🗸 | Prepare a Quote 🗸 | My Quotes | Policies 🗸 | My Clients |        | Search by nur | nt <b>Q</b> |

# Searching for Quotes/Policies

There are a few ways to search for a quote/policy.

- Click on the client in the Dashboard
- Type the quote or policy number in full in the 'search by number' field ie. Q-POR-FL-00000001, P-POR-FL-00000001 (Q signifies a quote and P signifies a policy).
- Type just the numeric from the quote or policy ie. 12345. This will bring up any quote/policy that shares or has link to that reference.

| Pen       |                   |          |            |         |               | Adrian Tilley | Logout | Account Settings 👻 EN (CA) |
|-----------|-------------------|----------|------------|---------|---------------|---------------|--------|----------------------------|
| Dashboard | Prepare a Quote 🐱 | Quotes 🗸 | Policies 🗸 | Clients | Back Office 🗸 |               |        | Search by numt <b>Q</b>    |
|           |                   |          |            |         |               |               |        |                            |

• Use the client's name in the client screen

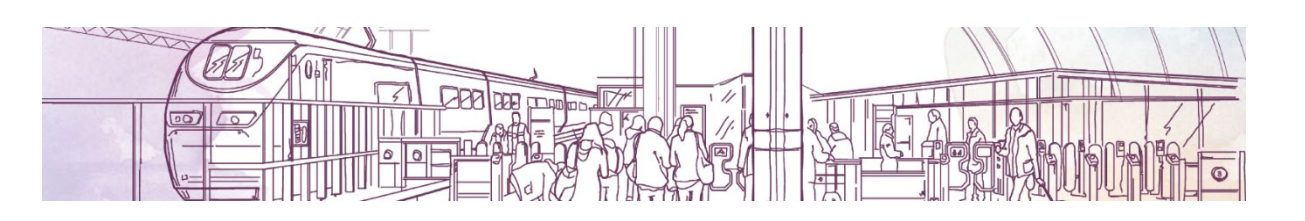

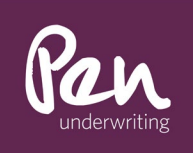

| Pen                                                |                                 |          |             |              |               | Adrian Tilley | Logo |
|----------------------------------------------------|---------------------------------|----------|-------------|--------------|---------------|---------------|------|
| Dashboard                                          | Prepare a Quote 🗸               | Quotes 🗸 | Policies +  | Clients      | Back Office 🗸 |               |      |
| Client s                                           | earch                           |          |             |              |               |               |      |
| Client name:<br>Include:<br>Environment:<br>Search | Inactive clients  Production To | est      |             |              |               |               |      |
| Client name                                        |                                 |          | Client type | Address      |               |               |      |
|                                                    |                                 |          |             | no data to d | isplay        |               |      |
| 14 4 Page                                          |                                 |          |             |              |               |               |      |

• Use the detailed search functions under Quotes and Policies. Note the available criteria.

| Quotes 🗸     | Poli | Policies +     | Clie |
|--------------|------|----------------|------|
| Search Quote | 25   | Search Policie | es   |

| Pen                                                                                                    |                   |                                              |          |                                                                                                    | Adrian Tilley                                                                                                    | Logout        | Account Settings | EN (CA)      |
|----------------------------------------------------------------------------------------------------|-------------------|----------------------------------------------|----------|----------------------------------------------------------------------------------------------------|----------------------------------------------------------------------------------------------------|---------------|------------------|--------------|
| Dashboard                                                                                               | Prepare a Quote 🐱 | Quotes +                                     | Policies | Clients Back                                                                                                    | Office +                                                                                                    |               | Search by nu     | mbe <b>Q</b> |
| Policy S                                                                                                | earch             |                                              |          |                                                                                                    |                                                                                                    |               |                  |              |
| Registered:<br>Inception:<br>Expiry:<br>Class:<br>Product:<br>Integration:<br>Insurer:<br>Sales channel | fom               | 13 to 10 10 10 10 10 10 10 10 10 10 10 10 10 |          | Client name:<br>Client state:<br>Broker company:<br>Broker tags:<br>Additional<br>insueds:<br>Producer:<br>Producer Division:<br>Environment:<br>Validity:<br>Client status:<br>Status: | Start typing<br>Start typing<br>Start typing<br>Production Test<br>Before inception Active<br>I Before inception Active<br>I New Reserved<br>E Bender Policy Veide | Depired<br>id |                  |              |
| Search                                                                                                  | Clear             |                                              |          |                                                                                                    |                                                                                                    |               | -                |              |
| Policy                                                                                                  |                   | Insurer                                      | Product  | Coverage<br>no data to display                                                                                                    | Registration                                                                                                    |               | Pr               | emium        |
| 4 4 Page                                                                                                | → >1 @            |                                              |          |                                                                                                    |                                                                                                    |               |                  |              |

## Creating a Quote

Creating a quote is done by using the 'Prepare a Quote' option and selecting the product that you require, ie 'Professional Indemnity'. Click continue to access the question set and work your way through the questions.

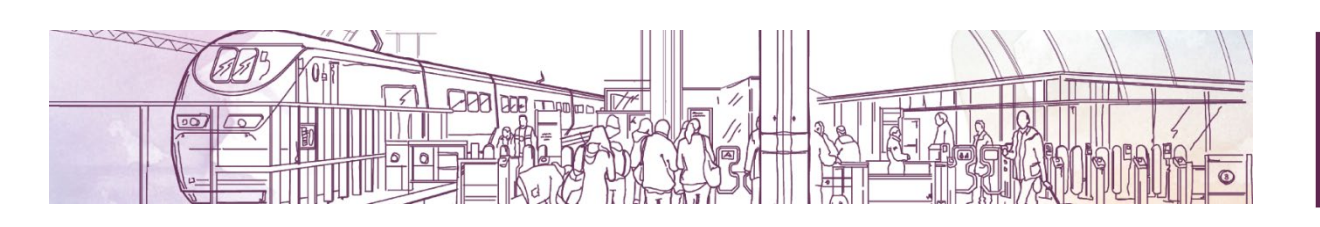

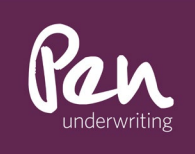

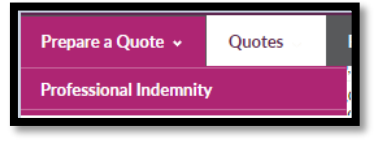

| Pan |                                                                                                    |                                    | EXIT APPLICATION |
|-----|----------------------------------------------------------------------------------------------------|------------------------------------|------------------|
|     | UNDERWRITING                                                                                                    | QUOTATION                          |                  |
|     | Insured's Details                                                                                                |                                    |                  |
|     | Selection of profession type                                                                                     | Accountancy                        | 0                |
|     |                                                                                                    | Architecture or Engineering        | 0                |
|     |                                                                                                    | Management Consultants             | 0                |
|     |                                                                                                    | Technology                         | 0                |
|     |                                                                                                    | Marketing, Communication and Media | 0                |
|     |                                                                                                    | Estate Agents                      | 0                |
|     |                                                                                                    | Coaching Training and Education    | 0                |
|     |                                                                                                    | Design and Construction            |                  |
|     |                                                                                                    | Miscellaneous Profession           | 0                |
|     |                                                                                                    |                                    |                  |
|     | Company Name                                                                                                    |                                    |                  |
|     | Main Business Address<br>Can't find address?                                                                     | Start typing                       |                  |
|     | Is the business domiciled in the UK, Channel<br>Islands, or Isle of Man, with no overseas<br>subsidiary offices? | ⊖Yes ⊖No                           |                  |
|     | Brokers Contact Email Address                                                                                    |                                    |                  |
|     | Turnover / fees for the last 12 months                                                                           | £                                  |                  |
|     | Year business established                                                                                        |                                    |                  |

The question set will vary dependant on selected profession.

You will have the option of Additional Coverages

| Additional Coverages |                                                |            |
|----------------------|------------------------------------------------|------------|
| Optional coverages   | Public/Products Liability                      | $\bigcirc$ |
|                      | Employer's Liability (£10m limit of indemnity) | $\bigcirc$ |
|                      | Legal Expenses                                 | $\bigcirc$ |
|                      | Management Liability                           | $\bigcirc$ |
|                      |                                                |            |

## Quote Screen

The quote screen has some useful options:

• Customising Quotes: This allows you to adjust the limits and save various versions of the quote for consideration by the proposer

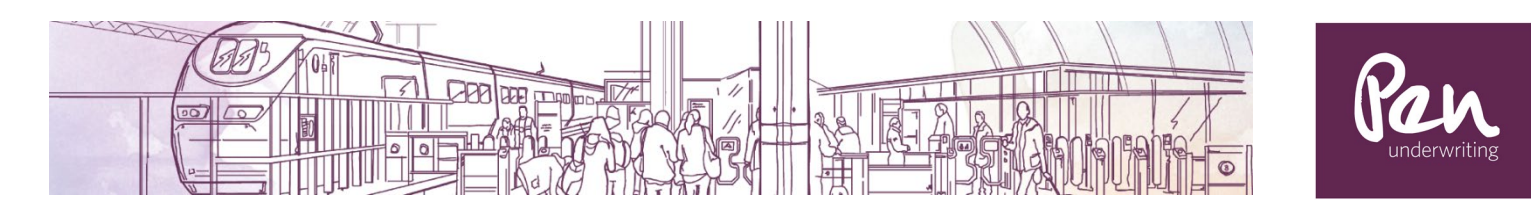

- Refer to Underwriters allows you to refer complex risks to Underwriters for consideration of rates and terms.
- Return to Application allows you to go back to the question set to update your inputs.
- Go to client Screen allows you to go to the screen that holds the clients documents etc.

|                                                                                                    | CONTINUE TO ALLER ADDRESS OF THE OWNER OF THE OWNER OF THE OWNER OF THE OWNER OWNER |
|----------------------------------------------------------------------------------------------------|----------------------------------------------------------------------------------------------------|
| Preserving assessed before of any answer & All limits of<br>operating assess that any answer & All limits of<br>the any of the North and a preserving any<br>sector of the North and a preserving of the<br>end of the North and any and a preserving of the<br>end of the North and any and any and any any any<br>Customized quoties<br>Pit Limit Extraord on any<br>Pit Limit Extraord on any<br>Pit Limit Extraord on any<br>Pit Limit Extraord on any<br>Pit Limit Extraord on any | Lints retected in grant loss           P Increa of Loss         KA           P Increa of Loss         KA           P Increa of Los         KA           P Increa of Los         KA           P Increa of Los         KA           P Increa of Los         KA           P Increa of Los         KA           P Increa of Los         KA           P Increa of Los         KA           P Increa of Los         KA           R Increa of Los         KA           Name of Los         KA           Lint         Close           M Lob Lint         Elasson           M Lob Lint         Elasson           M Let Lint         Elasson           M Let Lint         Elasson           Including 124, Insurance         Response           Premare Tremare         Elasson           Including 124, Insurance         Response                                                                                                    |
| Le Ke Ke Ke Ke Ke Ke Ke Ke Ke Ke Ke Ke Ke                                                                                                    | RETURN TO APPLICATION      GO TO CLEME SCREEN      Poctangle                                                                                                    |

#### The Client Screen (Quotes)

The client screen holds a realm of useful information as numbered in the screenshot: Note the screenshot below shows a quote that has referred. Once the referral is approved you will also have 'BIND' and 'SEND DOCUMENTS' options

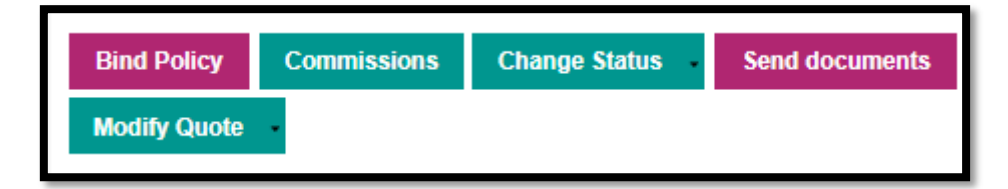

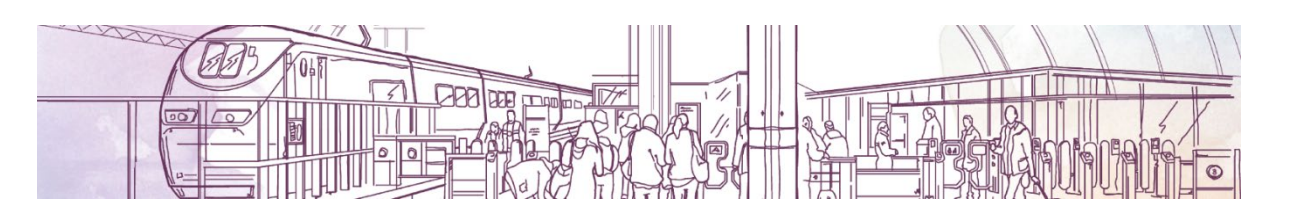

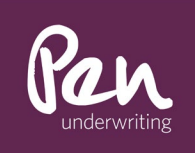

| Dashboard Prepare                               | a Quote 🖌 Quotes                                                                                                    | Policies 🗸                                                                                | Clients         | Back O    | ffice 🗸  | Search by number                                                                                                    | ۹.                         |
|-------------------------------------------------|----------------------------------------------------------------------------------------------------|-------------------------------------------------------------------------------------------|-----------------|-----------|----------|----------------------------------------------------------------------------------------------------|----------------------------|
| Quote Search > Ltd Ltc Ltd                      | Ltd Ltd > File PEN-F-000238                                                                                                    | 3405 created on 13/0                                                                      | 3/2023 >        | 1         |          |                                                                                                    |                            |
| Quote number                                    | Q-POR-FL-001                                                                                                    | 1363/2 2                                                                                  | 2               |           |          |                                                                                                    |                            |
| General info                                    |                                                                                                    |                                                                                           |                 |           |          | Pending - Underwriting Level 3<br>Issued at 13/03/2023                                                                                                    |                            |
| Insured<br>Producing Broker<br>Insurer<br>Quote | LtdLtdLtdLtd Ltd<br>Test Broker Insur<br>Broker@TBIL.cc<br>Registered byTester<br>Pen<br>Management Liability Insu<br>File PEN-F-000238405 cc<br>Click here to refer<br>Year of account: @<br>Year of account: @<br>Year of account: @ | ance Ltd 3<br>om<br>on 13/03/2023<br>rance for a Period of 1<br>reated on 13/03/2023<br>4 | L year from Inc | eption Da | te       | Gross Premium     £1,100.       Underwriting Administration Fee     £0.       Total Gross Premium and Underwriting<br>Administration Fee excluding tax     £1,100.       IPT     £132.       Total Gross Premium and Underwriting<br>Administration Fee including applicable<br>IPT tax     £1,232. | 25<br>00<br>25<br>03<br>28 |
| Return to Quote Stage<br>Product specific data  | Copy producer on renewal<br>Return to Applicatio                                                                                                    | : Yes<br>n Modify Quo                                                                     | te 5            |           |          | Quote Documents           Quote Statement Of Fact           Quote Schedule                                                                                                    |                            |
| Limit of liability                              | Insurance clauses                                                                                                    |                                                                                           | Limit of        | Indemnit  | / Excess | Policy Wording                                                                                                    |                            |
|                                                 | Professional Indemnity                                                                                                    |                                                                                           | £2,000,         | 000       | £2,500   | Uploads                                                                                                    |                            |
|                                                 | Coverage                                                                                                    |                                                                                           | Sublim          | it        | Excess   | Mouse over to upload new document                                                                                                    |                            |
| T                                               | Public/Products Liability                                                                                                    |                                                                                           | £5,000          | 0,000     | £250     | Referrals                                                                                                    |                            |
| terms and conditions                            | [standard endorsements]                                                                                                    |                                                                                           |                 |           |          | Underwriting Level 3: Similar insurance policy<br>Currently no similar insurance policy                                                                                                    |                            |
| Client                                          | LtdLtdLtdLtd Ltd                                                                                                    |                                                                                           |                 |           |          | Commissions                                                                                                    |                            |
|                                                 |                                                                                                    |                                                                                           |                 |           |          | Agency 25.0                                                                                                    | 00 %                       |
| 11                                              |                                                                                                    |                                                                                           |                 |           |          | Retail 25.0                                                                                                    | 00 %                       |
| Notes 11                                        |                                                                                                    |                                                                                           |                 |           |          | Pen Affinity 16.5                                                                                                    | 50 %<br>NO %               |
| No notes. Click to edit                         |                                                                                                    |                                                                                           |                 |           |          | Placement 17.5                                                                                                    | i0 %                       |
|                                                 |                                                                                                    |                                                                                           |                 |           |          | Total 42.5                                                                                                    | 0 %                        |
| History log                                     | 12                                                                                                    |                                                                                           |                 |           |          |                                                                                                    |                            |
|                                                 |                                                                                                    |                                                                                           |                 |           |          |                                                                                                    |                            |

- 1. Link to new business and renewal quotes/policies for the client across all available schemes
- 2. Reference number of the record you are viewing
- 3. Insured name, producing broker and their email address
- 4. 'Click here to refer' allows you to email the underwriters from the platform
- 5. 'Modify Quote' allows you to sacrifice commission in order to reduce premiums to capture business.
- 6. 'Return to Quote Stage' & 'Return to Application' returns you to the question set in order to update client details.
- 7. Shows the referral status and premium of the applicable record
- 8. Quote/Policy documentation
- 9. Referral reason
- 10. Standard scheme commission
- 11. Option to add notes to the quote/policy screen
- 12. History log showing all movement on the record.

# The Client Screen (Policies)

The policy screen is laid out as per the above but has different options for managing the policy:

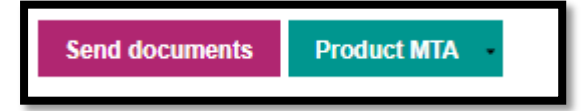

- Product MTA has two options:
  - Reunderwrite allowing you to perform general MTA's

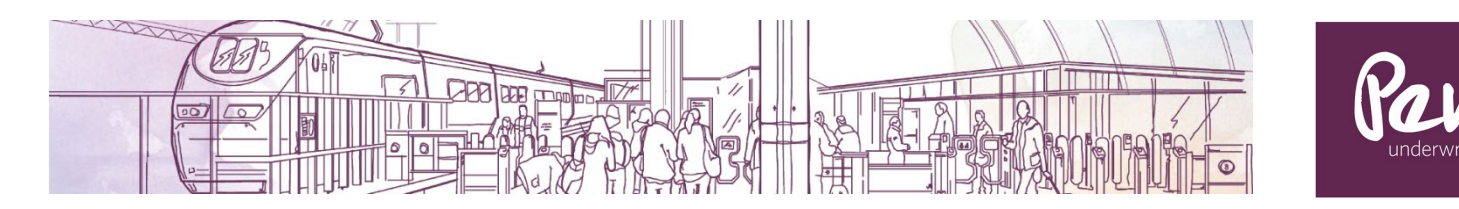

 $\circ$   $\,$  Change of Expiry allows you to extend/reduce the policy length or cancel the policy.

#### Mid-Term Adjustments (MTA's)

MTA's are performed using the 'Product MTA button on the client screen. This button gives you three options, Change of Expiry, Client Data Change and Reunderwrite.

| Policy number                               | TEST-P-                                                                               | POR-FL                                                                       | -0011372                                                      |                                                                                                    |                                                                        |           |
|---------------------------------------------|---------------------------------------------------------------------------------------|------------------------------------------------------------------------------|---------------------------------------------------------------|----------------------------------------------------------------------------------------------------|------------------------------------------------------------------------|-----------|
| General info                                | Tart                                                                                  |                                                                              |                                                               |                                                                                                    | New<br>Issuance date 08/09/2023                                        |           |
| Producing Broker                            | Test Broker Per<br>Adrian_Tille<br>Registered by A<br>adrian.tilley<br>Pen            | n, Operations Tes<br>y_Test@penunde<br>wdrian Tilley on 0<br>@penunderwritii | t, Adrian Tilley Test<br>erwriting.com<br>8/09/2023<br>1g.com | Gross Premium<br>Total Gross Premium and Underwriting<br>Administration Fee excluding tax<br>IPT<br>Total Gross Premium and Underwriting | £2,164.24<br>£2,164.24<br>£259.71                                      |           |
| Policy                                      | PENUW Profes<br>File PEN-F-00<br>Any requests o<br>Year of account<br>Previous policy | sional Indemnity<br>0267664 creater<br>n this policy? Tal<br>1: 2023         | Insurance, 10/09/202:<br>d on 07/09/2023<br>k to us! 🗭        | 3 - 09/09/2024                                                                                                    | Administration Fee including applicable<br>IPT tax<br>Policy Documents | £2,423.95 |
|                                             | Copy producer<br>Tags:                                                                | on renewal: Yes                                                              |                                                               |                                                                                                    | Statement Of Fact                                                      |           |
| Return to Application Product specific data | Payment                                                                               | Write∝off                                                                    | Send documents                                                | Product MTA  Change of Expiry Client Data Change Reunderwrite                                                                            | Policy Schedule     Policy Wording                                     |           |
| Limit of liability                          | Insurance cla<br>Professional                                                         | uses<br>Indemnity                                                            |                                                               | Limit of indemnity Excess<br>£500,000 £500                                                                                               | Mouse over to upload new document                                      |           |

#### Change of Expiry

This option allows for the policy period to be reduced or extended. This is done by amending the option 'Last Day of Coverage' and keeping 'Cancellation' as No.

This screen is also used for cancellations by putting the last day of cover in 'Last Day of Coverage' and changing 'Cancellation' to Yes.

| Expiry date Change       |            |   |      |
|--------------------------|------------|---|------|
| Last Day of the Coverage | 09/09/2024 | Ē |      |
| Issuance Date            | 08/09/2023 | Ē |      |
| Cancellation             | ⊖Yes ●No   |   |      |
|                          |            |   | NEXT |

#### **Client Data Change**

This option is used to perform a change of address and business name changes. Name changes are done simply by changing 'Company Name'.

The 'change address' hyperlink is used to update the office address. You do this by entering the postal code and searching for the address. If the address is not found you can use the 'can't find address' hyperlink which will allow you to manually type the address.

| Client Data Change                      |                                                                                |           |
|-----------------------------------------|--------------------------------------------------------------------------------|-----------|
| Effective date                          | 10/09/2023                                                                     | Ē         |
| Issuance Date                           | 08/09/2023                                                                     | <b>—</b>  |
| Company Name                            | Test                                                                           |           |
| Main Business Address<br>Change address | Lidsey Farm House<br>Lidsey Road<br>Bognor Regis<br>PO22 9PF<br>United Kingdom |           |
|                                         |                                                                                | QUOTE MTA |

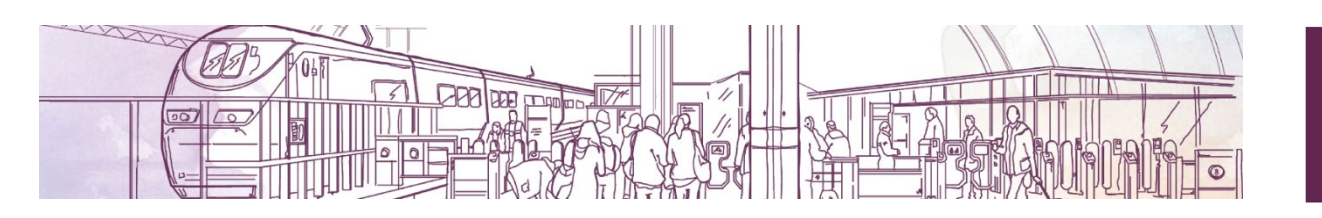

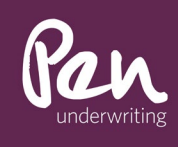

| Main Business Address<br>Can't find address? | Start typing |
|----------------------------------------------|--------------|
|                                              |              |

# Reundewrite

Reunderwrite is the option to use to change material facts and/or levels of cover. This option takes you back to the question set allowing these changes to be made. The outcome will be a pro-rata premium (or zero premium if the change does not affect the premium) that will sit on the client screen as a MTA quote. This link can then be clicked and bound using the 'Bind' button

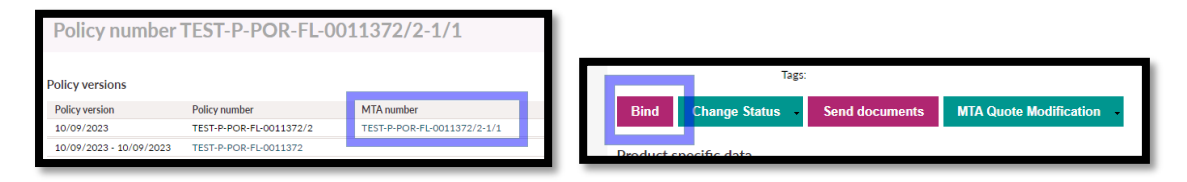

# Referrals

In some instances new quotes, MTA's or renewals will generate a referral. In these situations an email is automatically triggered to Underwriters who can review the risk and apply terms and conditions. Once they have done this and approved the risk to be bound, an email will be sent to you advising that you can continue processing the case.

## Renewals

Thirty days in advance of one of your policies is due for renewal the portal will automatically generate a renewal quote and you will receive an email advising you that terms are ready. If the renewal refers it will follow the usual route of Underwriters being notified so that terms and conditions can be considered prior to release to you.

Renewal terms can also be generated using the 'Generate Renewal Quote' button which will take you through the question set to generate renewal terms.

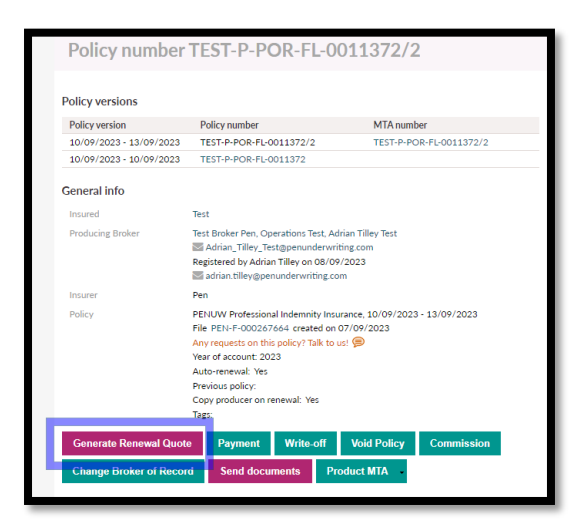

# Password Change

Should you need to change your password, the option is available under 'Account Settings' in the top right of the screen. The current criteria is 12 characters including 1 capital letter, 1 number and 1 special character.

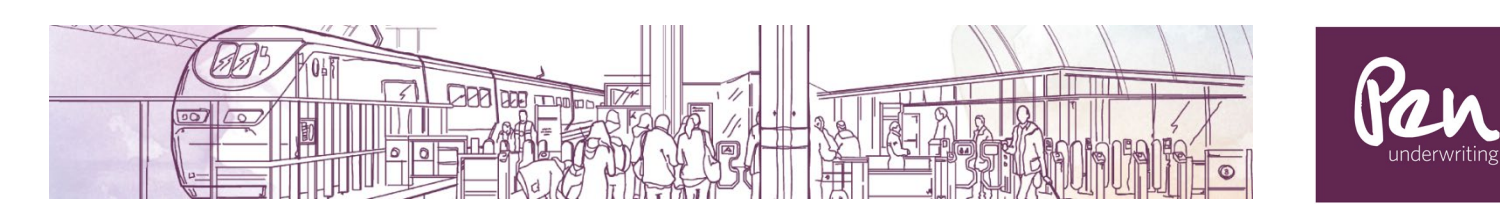

| 0             | Adrian Tilley | Logout | Account Settings . EN (CA) |
|---------------|---------------|--------|----------------------------|
| Kala          |               |        | Personal Information       |
| ATTICANA A    |               |        | Password Change            |
| S-jindigitar" |               |        |                            |